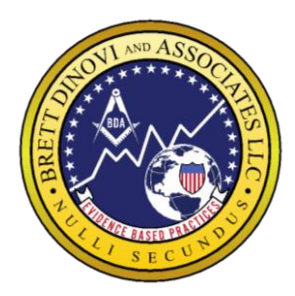

Mailing Address PO Box 8223 Cherry Hill NJ 08002

**Corporate Flagship Office BDA** 3000 Atrium Way #430 Mt. Laurel NJ 08054

**South Jersey** 1771 Springdale Rd Cherry Hill NJ 08003

**BDA Florida** 13575 58<sup>th</sup> St N. Suite 114 Clearwater, Fl 33760

**New York** 57 W. 57<sup>th</sup> St. 3<sup>rd</sup> & 4<sup>th</sup> floor New York, NY 10019

Nevada: BDI 2300 W.Sahara Ave #800 Las Vegas NV 89102

**BDA Waterboro Maine** 305 Main St. Waterboro, ME 04087

**BDA Pennsylvania** 3331 Street Rd. Suite 430 Bensalem, PA 19020

**BDA Texas** 950 E. State Hwy 114 Suite 160, Southlake TX 76092

**BDA California OLC** 4050 W Metropolitan Dr, Orange, CA 92868

Professional Advisory Board

Julie S. Vargas, PhD Formerly Skinner Author & Educator

**Ron Savage, EdD** President Sarah Jane Brain Foundation

**E.A. Vargas, PhD** Vice President B.F. Skinner Foundation

## **Requesting Paid Sick Time**

To request PAID sick time, please follow the step by step directions below for requesting paid sick time in PAYCOM and scheduling/ converting the time in CENTRAL REACH:

## **Requesting PAID Sick Time**

This does NOT replace the SCHOOL CALL OUT LINE/ Cancellation Form This procedure is only used for getting PAID for sick time.

Login to Paycom.com or your Paycom App Navigate to Time-Off Requests> Request Time Off

Click on Add Time- Off Request (in red at the top) OR find the day on the calendar being requested off, and hit the green + sign

Enter all required information for the day (or days) being requested off Hours per Day: Include the Hours per day being requesting (must be 2 or more hours) Type: Click the drop down menu and choose 1 of the following: Sick Time- Home Paid for requesting paid sick time off a Home Case Sick Time- School Paid for requesting paid sick time off a District Case Days requested: Use the Calendar icon to choose the date range. If only one day is being requested, leave the same date in both areas Start Time: Enter the start time of the sick time being requested (i.e. start time of session being canceled, or start time of the block of time being blocked off on your schedule) Reason: Enter the reason for the sick time being requested (i.e. sick, doctor's appointment, etc.)

Click "Add Request" in the Bottom right corner

Once approved, the sick time will show on your calendar in green!

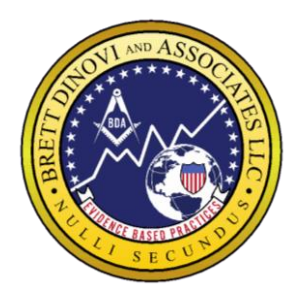

Mailing Address PO Box 8223 Cherry Hill NJ 08002

**Corporate Flagship Office BDA** 3000 Atrium Way #430 Mt. Laurel NJ 08054

**South Jersey** 1771 Springdale Rd Cherry Hill NJ 08003

**BDA Florida** 13575 58<sup>th</sup> St N. Suite 114 Clearwater, Fl 33760

New York 57 W. 57<sup>th</sup> St. 3<sup>rd</sup> & 4<sup>th</sup> floor New York, NY 10019

Nevada: BDI 2300 W.Sahara Ave #800 Las Vegas NV 89102

**BDA Waterboro Maine** 305 Main St. Waterboro, ME 04087

**BDA Pennsylvania** 3331 Street Rd. Suite 430 Bensalem, PA 19020

**BDA Texas** 950 E. State Hwy 114 Suite 160, Southlake TX 76092

**BDA California OLC** 4050 W Metropolitan Dr, Orange, CA 92868

Professional Advisory Board

Julie S. Vargas, PhD Formerly Skinner Author & Educator

**Ron Savage, EdD** President Sarah Jane Brain Foundation

**E.A. Vargas, PhD** Vice President B.F. Skinner Foundation

## **Entering Sick Time on Central Reach Schedule**

Immediately after requesting the time in Paycom, Login to your Central Reach schedule and schedule the requested time off that corresponds with the DATE and TIME FRAME for the sick time requested:

Schedule the Appointment with: Client ADMIN> Appointment Type: "Other"> Appointment Name: "Sick Time"

Scroll down to the Authorization and Billing and click the Blue +Add Button> Navigate to the CODES

Use the NJ Sick Time: New Jersey code by clicking the Red Use This Button

Add the appointment by clicking the Red Create Appointment button> Then view it on your calendar

Don't forget to CONVERT THE APPOINTMENT to a Timesheet, then you're DONE!